# How to install the Tweetfeed Widget at a Hosted Wordpress Blog

By Tony Hogan http://webbusinessblog.wordpress.com

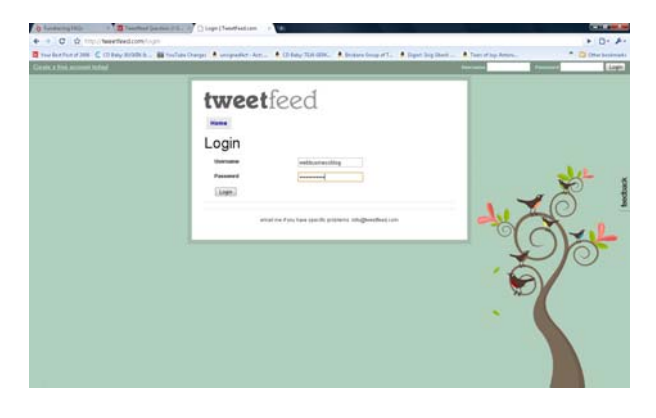

Log into your Tweetfeed Account at

http://tweetfeed.com

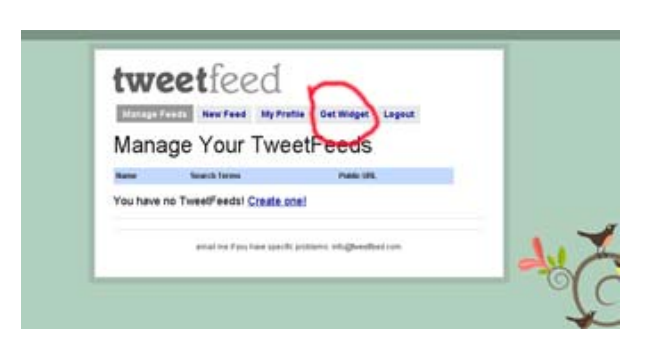

#### Select Get Widgets

## Customize Your Widget

# Search Terms

tweetfeed

Widget width 250

Number of tweets to show

Update Widget Code

#### Set the value of the Width of the Widget

**Note:** the default is 250 pixels, you may need to edit this a little if you have a thin sidebar

Set the amount of Tweetfeeds to display

Note: the default is 5

Click on Update Widget Code Button

Click and drag in **the code box** from <script all the way to </div>

## Widget Code

Copy & paste the following code into your blog or website:

```
<script type="text/javascript"
src="http://tweetfeed.com/show
widget.php?
k=tweetfeed&l=5&w=250"></scrip
t><div style="text-
align:center;margin:5px;"><a
href="http://tweetfeed.com">Wa
nt a widget like this?
</a></div>
```

# Login to your Wordpress Blog to Install the Widget

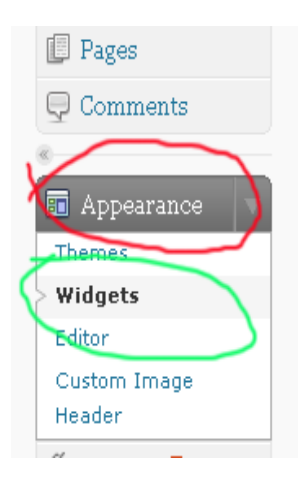

Select Appearance in the Left Menu

From the Dropdown Menu - Select Widgets

| Themes       |              |       |
|--------------|--------------|-------|
| > Widgets    | Search       |       |
| Editor       | Depart Dests | t d d |
| Custom Image | Recent Posts | Auu   |
| Header       | Tag Cloud    | bba   |
| 🖉 Plugins 🕚  | rug olouu    | 1100  |
| 🖑 Users      | Categories   | Add   |
| Th Tools     |              |       |
|              | Text         | Add   |
| Settings     |              |       |
|              | RSS          | Add   |
|              |              |       |

Click on Add next to Text

**Note:** This will place a new text widget (container to add text into)

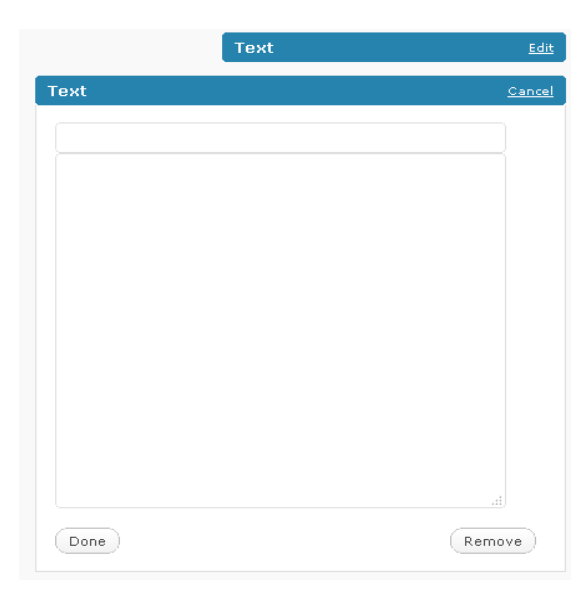

Paste the Text from the Tweetfeed Widget into the text box

Click Done

Click Save Changes

| Text         | Edit | Preview in your Browser |
|--------------|------|-------------------------|
| Save Changes |      |                         |

## By Tony Hogan http://webbusinessblog.wordpress.com